## HƯỚNG DẪN HỌC SINH THAY ĐỔI MẬT KHẨU TRÊN K12ONLINE

## Trường hợp 1: Sử dụng máy tính

Bước 1: Học sinh truy cập vào trình duyệt Google Chrome (phiên bản từ 88 trở lên)Bước 2: Đăng nhập vào hệ thống K12Online với tài khoản đã được cấp sau đó chọn như hình:

| HỆ THÔNG QUẢN LÝ HỌC VÀ<br>TRƯỜNG THCS NGUYỄN         | A THI TRƯC TUYÊN<br>THI MINH KHAI     | Năm học 2021-2022 🗸 Học kỳ I 🗸 🔺 🔥 🗸                                      |
|-------------------------------------------------------|---------------------------------------|---------------------------------------------------------------------------|
| 🔁 Tổng quan                                           | Trang chủ > Học tập > Kết quả học tập | THÔNG BÁO: Từ ngày 06/09/2021, K12Online đặp<br>Đổi mật khẩu<br>Đăng viết |
| <ul> <li>Thời khóa biểu</li> <li>Bài giảng</li> </ul> | Bàng điểm                             | Dang Adat                                                                 |
| <ul> <li>Chương trình học</li> </ul>                  | - Sắn vền theo Mán học Tên ciáo viện  | Q Tim kiếm                                                                |
| 🏲 Bài kiểm tra                                        |                                       |                                                                           |
| <ul> <li>Lớp học ảo</li> </ul>                        | Danh sách bàng diểm                   |                                                                           |
| <ul> <li>Kỹ thi</li> <li>Kết quả học tập</li> </ul>   |                                       |                                                                           |
| 🛗 Lịch sự kiện                                        | Vii làng chạp mập h                   | nc                                                                        |
| 💄 Giáo viên                                           |                                       |                                                                           |
| Hỗ trợ                                                |                                       |                                                                           |
|                                                       |                                       |                                                                           |

## Sau đó tiến hành đổi mật khẩu

| Dổi mật khẩu              | ×                |
|---------------------------|------------------|
| Mật khẩu cũ <i>(*</i> )   |                  |
| Nhập mật khẩu cũ          | Θ                |
| Mật khẩu mới (*)          |                  |
| Nhập mật khẩu mới vào đây | Θ                |
| Nhập lại mật khẩu (*)     |                  |
| Nhập lại mật khẩu mới     | Θ                |
|                           | Hủy bỏ Cập nhật  |
|                           |                  |
|                           | Sau đó bấm cập 1 |

## Trường hợp 2: Sử dụng các thiết bị di động (như tablet, smartphone...)

Bước 1: Học sinh mở ứng dụng K12Online trên máy tính bảng/điện thoại di động (Lưu ý: Không sử dụng trình duyệt web trên điện thoại để tham gia lớp học ảo).
Bước 2: Đăng nhập vào hệ thống K12Online với tài khoản đã được cấp

| 11:43 🦻 👪                                                                               |                        | 🌘 🧙 🖓 LII 91% 🖥                                             |  |  |
|-----------------------------------------------------------------------------------------|------------------------|-------------------------------------------------------------|--|--|
| <b>K12</b> <sup>(1)</sup>                                                               | line                   |                                                             |  |  |
| A Lê Trần Minh Anh<br>Trường THCS Nguyễn Thị Minh Khai<br>Học kỳ I, Năm học 2021-2022 > |                        |                                                             |  |  |
| Dài giảng                                                                               | Bài kiểm tra           | a Lớp học ảo                                                |  |  |
| Kỳ thị                                                                                  | Lịch sử học t          | ập Tính năng khác                                           |  |  |
| Thời khóa biểu Xem thêm ><br>Tháng 09, 2021                                             |                        |                                                             |  |  |
| < T2 T3<br>6 7                                                                          | T4 T5<br>8 9           | T6         T7         CN           10         11         12 |  |  |
| <b>Tiết 6</b><br><b>Ngữ Văn</b><br>8A12   12:30 - 12:40                                 |                        |                                                             |  |  |
| n<br>Tổng quan Thờ                                                                      | tii<br>ời khóa biểu Bả | ng điểm Tài khoản                                           |  |  |

Bước 3: Vào tài khoản => chọn "Đổi mật khẩu

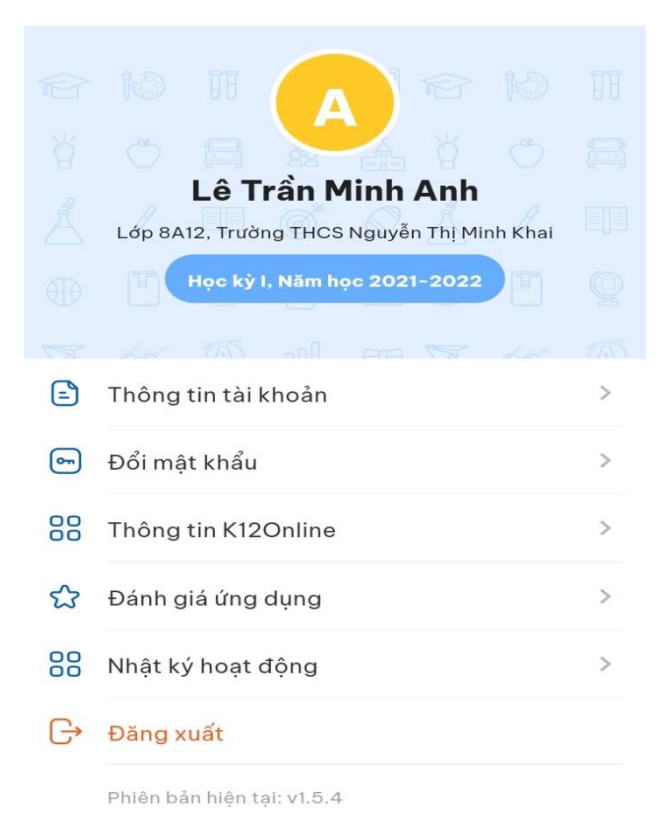

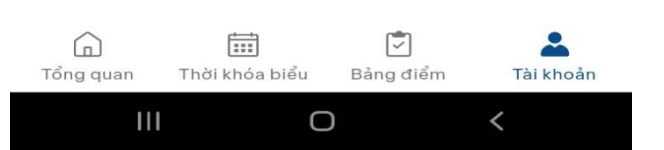

Bước : Đổi mật khẩu => chọn "Lưu lại"

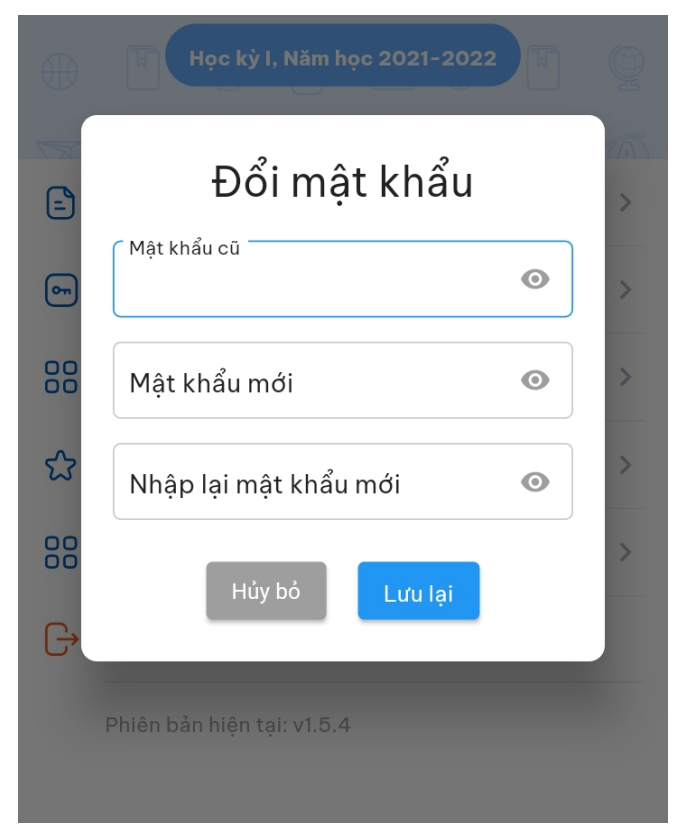